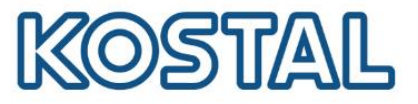

# Guía de configuración de PIKO CI

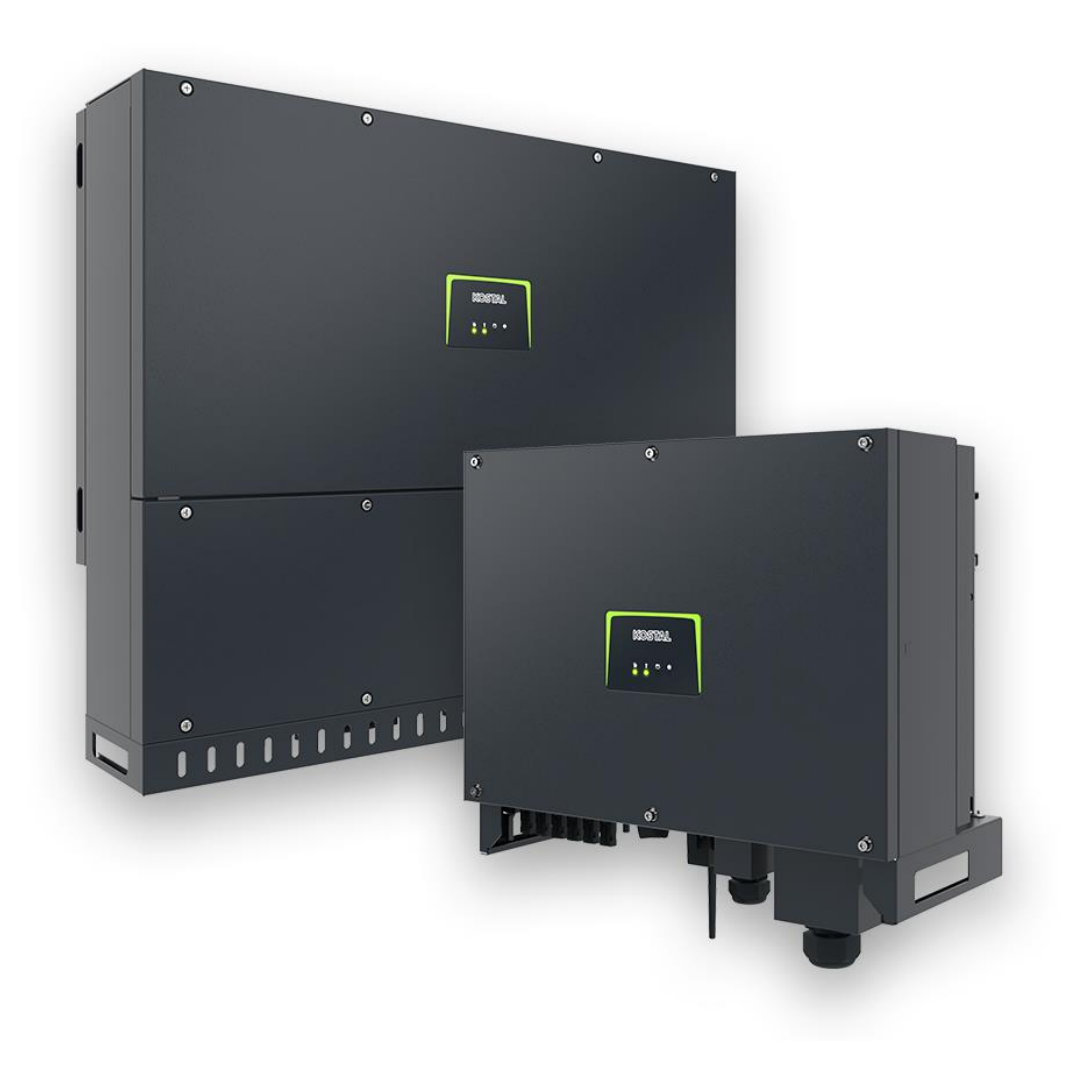

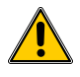

Esta guía no remplaza los manuales de operación requeridos para un correcto montaje e instalación.

Las marcas registradas, nombres comerciales, descripciones de producto y otras designaciones usadas pueden estar protegidas por ley incluso sin designación especial. KOSTAL Solar Electric GmbH no asume ninguna responsabilidad o garantía por su posible uso. Se ha tenido mucho cuidado con la compilación de imágenes y textos. Sin embargo, los errores no pueden ser excluidos. La compilación se realiza sin garantía. Cambios técnicos y errores no incluidos

V.1.1

Smart connections.

KOSTAL Solar Electric Ibérica S.L. www.kostal-solar-electric.com Tel. +34 961 824 927 e-mail: service-solar-es@kostal.com 1

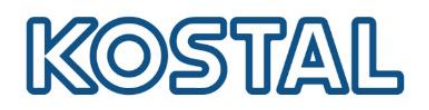

# Índice

| 1. | Pue         | esta e | en marcha                                                                   | 3 |
|----|-------------|--------|-----------------------------------------------------------------------------|---|
| 2. | Act         | ualiz  | ación del PIKO CI                                                           | 4 |
| 3. | Cor         | nfigu  | ración de la directiva de país                                              | 6 |
| 4. | Мо          | nitor  | izar PIKO CI en el KOSTAL Solar Portal                                      | 6 |
| 5. | Мо          | nitor  | izar el consumo con el KOSTAL Smart Energy Meter (KSEM)                     | 7 |
| 5  | 5.1         | Acc    | eder al webserver del KOSTAL Smart Energy Meter                             | 7 |
| 5  | 5.2         | Actu   | ualización del KSEM                                                         | 8 |
| 5  | 5.3         | Con    | nfigurar KSEM para la exportación de datos al KOSTAL Solar Portal           | 9 |
| 6. | Cor         | nfigu  | ración de los transformadores de Intensidad para medida Indirecta con KSEM. | 9 |
| 6  | 6.1         | Con    | nfigurar la relación de transformación1                                     | 0 |
| 6  | 6.2         | Veri   | ificar el correcto conexionado de los transformadores de intensidad1        | 0 |
| 7. | Cor         | nfigu  | ración de la Inyección Cero Certificada1                                    | 1 |
| 7  | <b>'</b> .1 | Inye   | ección cero Certificada por LAN1                                            | 1 |
|    | 7.1         | .1     | Configuración del KSEM inyeccion cero via LAN1                              | 1 |
|    | 7.1         | .2     | Inversor Master via LAN1                                                    | 2 |
|    | 7.1         | .3     | Inversor/es esclavo/s via LAN1                                              | 3 |
| 7  | <b>'</b> .2 | Inye   | ección cero Certificada por RS4851                                          | 4 |
|    | 7.2         | .1     | Conexión RS485 entre KSEM y PIKO CI Master1                                 | 4 |
|    | 7.2         | .2     | Configuración del KSEM para hacer Inyección Cero Certificada vía RS4851     | 4 |
|    | 7.2         | .3     | Inversor Master via RS4851                                                  | 5 |
|    | 7.2         | .4     | Inversor/es esclavo/s via RS4851                                            | 6 |
| 8. | Cor         | mpro   | bación de la correcta comunicación entre KSEM e inversor Master1            | 7 |
| 9. | KO          | STAL   | SMART WARRANTY                                                              | 7 |

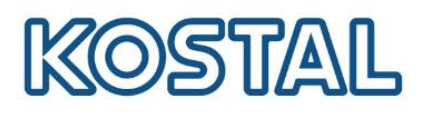

# 1. Puesta en marcha

## **Requisitos previos:**

- Seguir las instrucciones de seguridad y montaje según el Manual de instalación.
- Tener instaladas las protecciones externas necesarias según el REBT.
- El Interruptor diferencial instalado en la salida AC del inversor debe ser tipo B para evitar disparos intempestivos.
- Tener el inversor alimentado en DC dentro de los rangos admisibles\*.

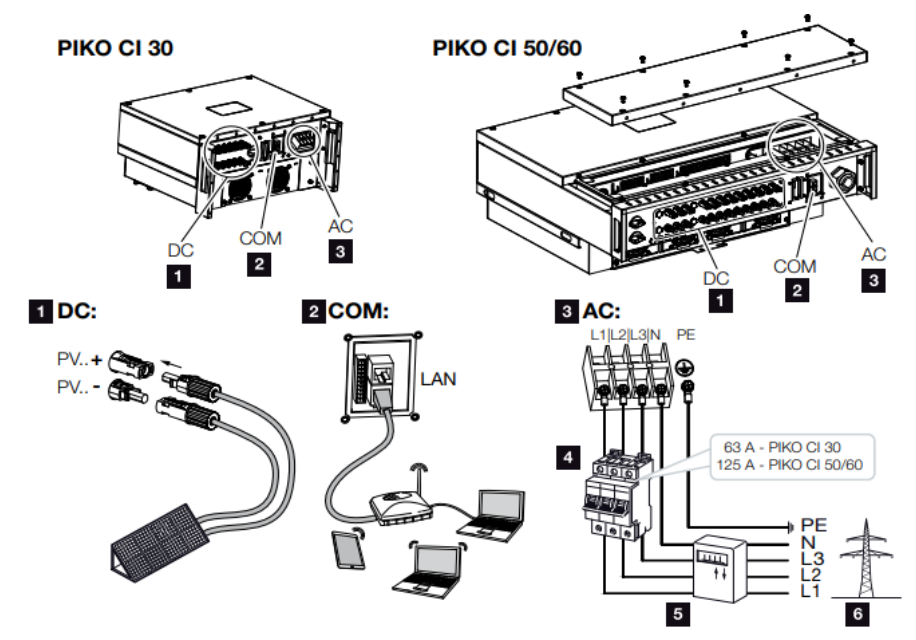

\*Con el programa para Windows <u>KOSTAL Solar Plan</u> se puede diseñar las instalaciones para los diferentes inversores KOSTAL.

## Puesta en funcionamiento del inversor

• Alimentar de AC y encender interruptor/es DC del inversor. Es posible realizar la configuración inicial solo con el interruptor DC encendido.

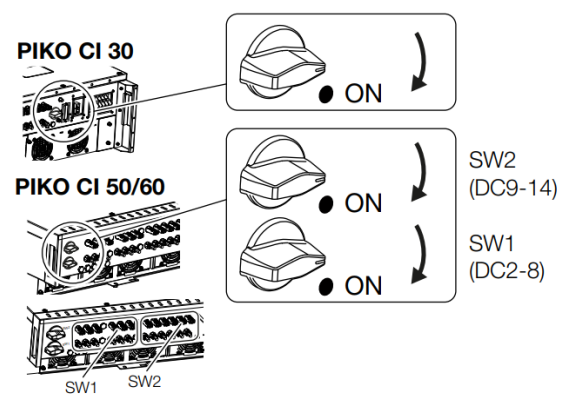

• Los LED se iluminan brevemente y se quedará en estado Off hasta realizar la configuración inicial.

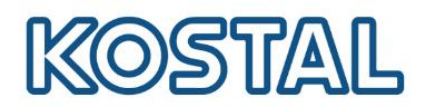

#### Configuración inicial del inversor con KOSTAL CI APP

• Descargar KOSTAL CI APP con su dispositivo móvil.

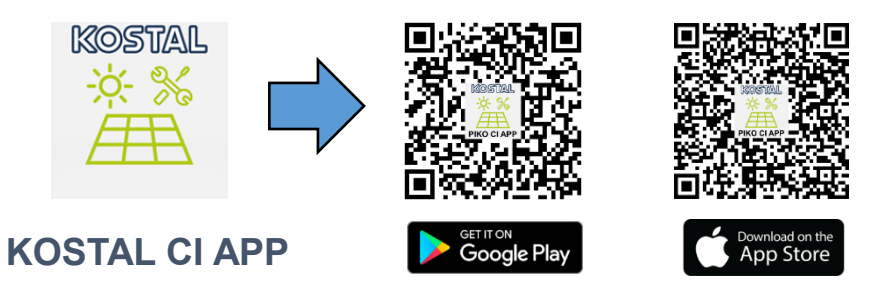

• Es recomendable instalar la antena para ampliar el rango de señal WiFi del inversor.

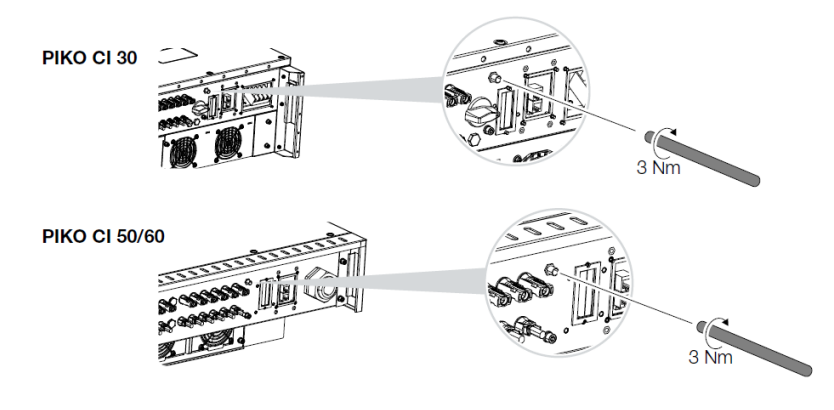

## 2. Actualización del PIKO CI

Recomendamos actualizar a la última versión disponible en la puesta en marcha.

Acceder a KOSTAL CI App desde un móvil con acceso a Internet y descargar los archivos de actualización.

# KOSTAL

Welcome to the PIKO CI configuration APP

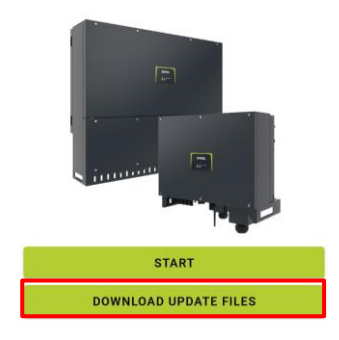

V6.8.3

Volver al Índice

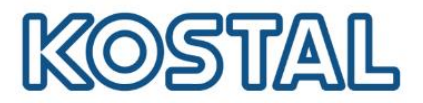

- Conectarse a la conexión WiFi / WLAN generada por el inversor.
- Introduzca la contraseña 12345678 y pulsar Mantener la conexión.

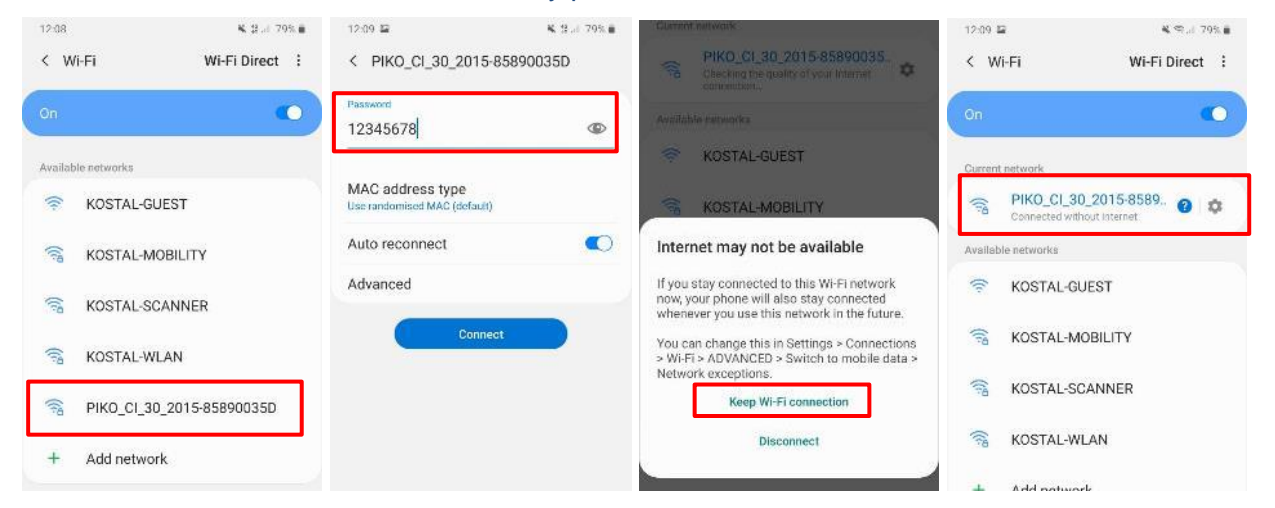

 Ejecutar la KOSTAL CI APP → Seleccionar el inversor → Aceptar mensaje de Sincronizar Hora→ Acceder a Servicio → Seleccionar Gestión de usuarios → Escribir contraseña superadmin y Entrar como administrador

| Inverter List                                                                                                    | PIKO CI 302015                        | 85890035D                          |                 |                        | 5790405D | Ajustes                                  |
|----------------------------------------------------------------------------------------------------|---------------------------------------|------------------------------------|-----------------|------------------------|----------|------------------------------------------|
| PIK0_CI_30_2015-85890035D                                                                                                    | Initial Mode                          |                                    |                 |                        |          |                                          |
| Device connection step:<br>1. Make sure inverter is powered on for more<br>than 1 minutes and no other phone is currently                                                             | WIFI Router connectio                 | n inactive                         | 0               | Mensajes de evento     | >        |                                          |
| connected to the inverter WIFI.<br>2.Go to your phone's "Setting -> WLAN",<br>select the inverter WIFI access point (the SSID<br>name shows the inverter serial number; the           | 500<br>200-                           |                                    | ш               | Generación             | >        | KOSTAL                                   |
| password is 12345578)<br>3.Wail for 30 seconds, then return to this page,<br>scroll-down to refresh the list of the available<br>inverters and click on the inverter name to<br>login | 24<br>ar<br>Inverter Tir              | ne Wrong                           | Ajustes básicos |                        | >        |                                          |
|                                                                                                    | Do you want to s<br>and time with the | ynchronize date<br>• mobile phone? | ÷               | Gestión de usuarios    |          |                                          |
|                                                                                                    | CANCEL                                | ok                                 | ((-))           | Ajustes de comunicac   | ión >    | 201vido la contraseña del administrador? |
|                                                                                                    | Temperature                           | 00                                 |                 |                        |          | 🛳 ENTRAR COMO ADMINISTRADOR              |
|                                                                                                    | MPPT1 Current                         | 4000<br>ADD.0                      | ٥               | Configuración del inve | rsor >   | L ENTRAR COMO INVITADO                   |
|                                                                                                    | MPPT2 Voltage                         | 0.0V                               |                 |                        |          |                                          |
|                                                                                                    | MPPT2 Current                         | 0.00A                              |                 |                        |          |                                          |
|                                                                                                    | MPPT3 Voltage                         | 0.09                               |                 |                        |          |                                          |
| V6.6.0                                                                                                    | Anne.                                 | Operation Console                  |                 | Inicio                 | Servicio |                                          |

Acceder a **Ajustes básicos**. Pulsar **Communication Board Actualizar firmware** y esperar a que termine el proceso de actualización. Después repetir el proceso pulsando **Control Board Actualizar firmware**.

|       |                            |   | Ajustes básicos                                                                                                    | Actualizar firmware                             |
|-------|----------------------------|---|----------------------------------------------------------------------------------------------------|-------------------------------------------------|
| 0     | Mensajes de evento         | > | Información Básica<br>Modelo                                                                                                    | C Actualizando el firmware 0% ha sido terminado |
| ht.   | Generación                 | > | PIKO CI 60<br>Numero de serie<br>2106-578800190                                                                                     | Burn file name:G711-0002200-03_csb.bin          |
| ٩     | Ajustes básicos            | > | Versión del firmware                                                                                                    | Enviar instrucciones por 1st veces              |
| ÷     | Gestión de usuarios        | > | orceos<br>Versión Modbus<br>V4.21                                                                                                   |                                                 |
| ((-1) | Ajustes de comunicación    | > | Versión de la placa de comunicación<br>010806                                                                                       |                                                 |
| ٠     | Configuración del inversor | > | Communication Board Actualizar firmware<br>Click Auto-Burn the latest Communication Board file<br>Control Board Actualizar firmware |                                                 |
|       | A (8)                      |   | Click Auto-Burn the latest Control Board file Manteniendo                                                                           |                                                 |
|       | Inicio Servicio            |   | Encender                                                                                                    |                                                 |

Smart connections.

KOSTAL Solar Electric Ibérica S.L. www.kostal-solar-electric.com Tel. +34 961 824 927 e-mail: service-solar-es@kostal.com

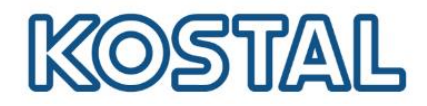

- 3. Configuración de la directiva de país.
- Acceder al menú de Servicio → Configuración del inversor → Seleccionar el inversor → Acceder a Configuración de red → Seleccionar el Código de país que corresponda.

| <     | PIKO CI 502050-5579040     | 5D | <  | Configuración del inversor   |   | Configuración de red                                  | Código estandar                                  |
|-------|----------------------------|----|----|------------------------------|---|-------------------------------------------------------|--------------------------------------------------|
| 0     | Mensajes de evento         | >  | 0  | Configuración de la hora     | > | Supervisión de la frecuencia nivel 1 activada 🛛 🗨     | DE (VDE 0126-1-1/A1)                             |
| ы.    | Generación                 | >  | ų. | Configuración de red         | > | Código estandar<br>ES (RD1699/RD413)                  | DE (VDE-AR-N 4105:2011)<br>SIT (CEI 0-21)        |
| ٩     | Ajustes básicos            | >  | *  | Adaptación/regulaciones de p | > | Tiempo de arranque<br>60                              | UK (G98)                                         |
| ÷     | Gestión de usuarios        | >  |    | Otra configuración           | > | Tiempo de arranque tras fallo de red<br>180           | 6( IN (IEC61727)                                 |
| ((*)) | Ajustes de comunicación    | >  |    |                              |   | Gradiente de potencia(%/min)<br>100                   | UK (G99 Type A)<br>G ES (RD1699/RD413)           |
| \$    | Configuración del inversor | >  |    |                              |   | Gradiente de potencia tras fallo de red(%/min)<br>100 | 10<br>ES (RD661/P012.2)<br>G                     |
|       |                            |    |    |                              |   | Valor límite de sobrefrecuencia Nivel 1 (Hz)<br>51    | TC IT (CEI 0-21 ACEA)<br>DE (VDE-AR-N 4105:2018) |
|       |                            |    |    |                              |   | Valor límite de subfrecuencia Nivel 1 (Hz)<br>48      | CANCELAR                                         |

Tras seleccionar el **código de país** el inversor empezará a producir en aproximadamente 3 minutos. En el menú inicio se puede comprobar el funcionamiento del inversor (los valores se actualizan cada 10 segundos).

#### 4. Monitorizar PIKO CI en el KOSTAL Solar Portal

Una vez conectado a Internet correctamente, el PIKO CI envía datos al portal. Puedes comprobar la dirección IP adquirida accediendo al menú de **Servicio**  $\rightarrow$  **Ajustes de comunicación**  $\rightarrow$  **Configuración de la red**.

| PIKO CI 502050-55790405D |                              |   | <          | Ajustes de comunicación |   | Configuración de la red                |
|--------------------------|------------------------------|---|------------|-------------------------|---|----------------------------------------|
| 0                        | Mensajes de evento >         |   | Θ          | Configuración básica    | > | Modo IP<br>DHCP                        |
| bb.                      | Generación >                 |   | e <u>.</u> | Configuración de la red | > | Dirección IP<br>169.254.0.71           |
| ٩                        | Ajustes básicos >            |   | 荘          | Configuración RS485     | > | Máscara de subred<br>255.255.255.0     |
| ÷                        | Gestión de usuarios >        |   |            | Aiustes de conexión     | > | Router/Puerta de enlace<br>169.254.0.0 |
| ((+))                    | Ajustes de comunicación >    | 1 |            | Augusta da conoxion     |   | DNS automático<br>Enable               |
| ٠                        | Configuración del inversor > |   |            |                         |   | Servidor DNS 1<br>0.0.0.0              |
|                          | _                            |   |            |                         |   | Servidor DNS 2<br>0.0.0.0              |
|                          | fnicio Servicio              |   |            |                         |   |                                        |

En caso necesario, en **Modo IP** se puede seleccionar **Manual** y configurar las direcciones de red requeridas o aportadas por el administrador de la red de internet.

Para una correcta monitorización la hora del inversor debe estar sincronizada. Para comprobarlo acceder a config. del inversor  $\rightarrow$  Configuración de la hora  $\rightarrow$  Sincronizar hora del inversor.

| <   | PIKO CI 502050-55790405D     |   |                              |   | Configuración de la hora                             | <ul> <li>Configuración de la hora</li> </ul>                              |
|-----|------------------------------|---|------------------------------|---|------------------------------------------------------|---------------------------------------------------------------------------|
| 0   | Mensajes de evento >         | 0 | Configuración de la hora     | > | Sincronizar hora del inversor<br>2021-05-25 13:02:38 | Sincronizar hora del inversor<br>2021-05-25 13:02:38                      |
| 66  | Generación >                 | • | Configuración de red         | > |                                                      | Sincronizar hora del inversor                                             |
| ٩   | Ajustes básicos >            | * | Adaptación/regulaciones de p | > |                                                      | Desea usted sincronizar la fecha y<br>hora con la de su telefono celular? |
| *   | Gestión de usuarios >        | ⊞ | Otra configuración           | > |                                                      | CANCELAR OK                                                               |
| (0) | Ajustes de comunicación >    |   |                              |   |                                                      |                                                                           |
| ٠   | Configuración del inversor > |   |                              |   |                                                      |                                                                           |

Añadir el PIKO CI en la planta del <u>KOSTAL Solar Portal</u>. Puede ver cómo crear una planta en la <u>Guía de</u> configuración del KOSTAL Solar Portal.

6

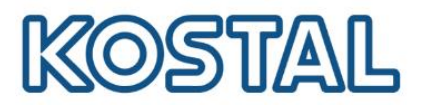

## 5. Monitorizar el consumo con el KOSTAL Smart Energy Meter (KSEM).

KSEM siempre necesitará conexión a Internet vía LAN.

Es necesario instalar el medidor KSEM en el punto frontera/ posición de red de la instalación.

Conectar tanto el **KSEM** cómo los inversores **PIKO CI** a **Internet** y darlos de alta en el **KOSTAL Solar Portal** para la monitorización completa de la instalación.

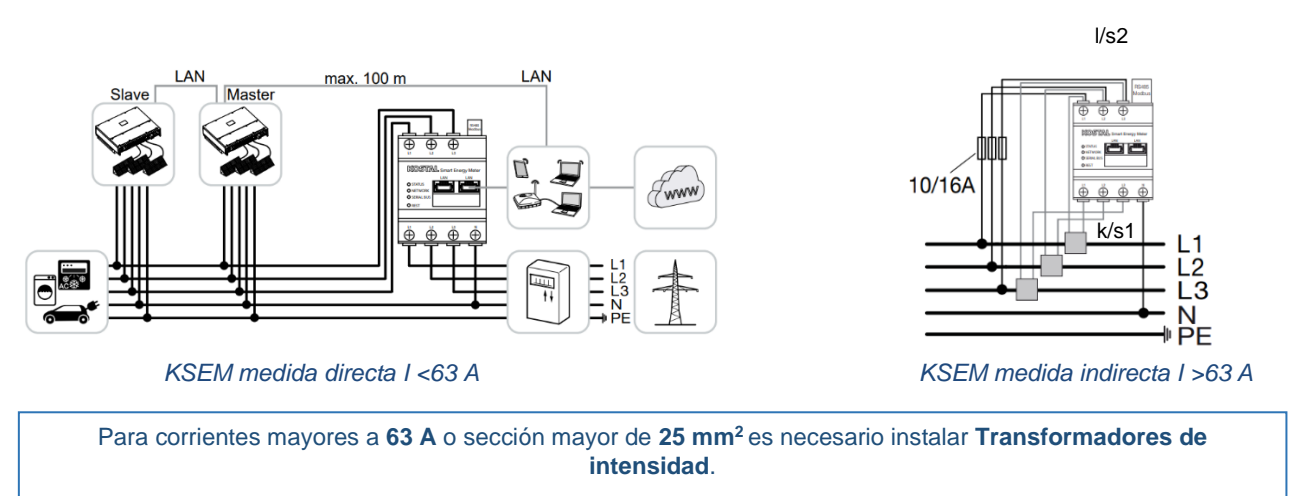

En el apartado 6 puede ver cómo realizar la configuración.

## 5.1 Acceder al webserver del KOSTAL Smart Energy Meter

Con un ordenador conectarse a la misma red local que el KSEM para acceder al webserver.

Desde la barra de **Windows**, acceder a **dispositivos de red**. Clicar el KSEM para acceder al webserver mediante la dirección IP.

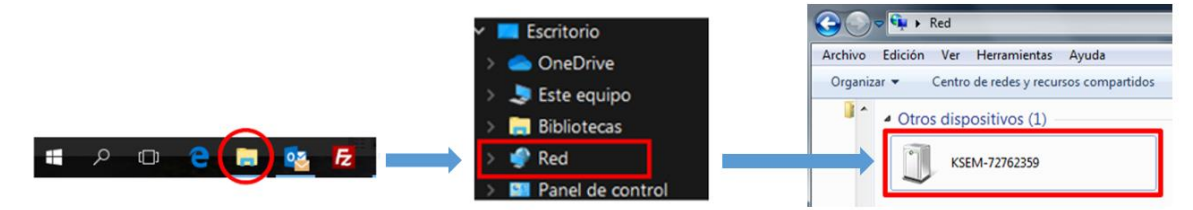

Nota: Es necesario tener activada la detección de redes públicas para poder ver el KSEM.

En el acceso al web server es necesario insertar el password (PWD) que viene en la pegatina lateral derecha del KSEM

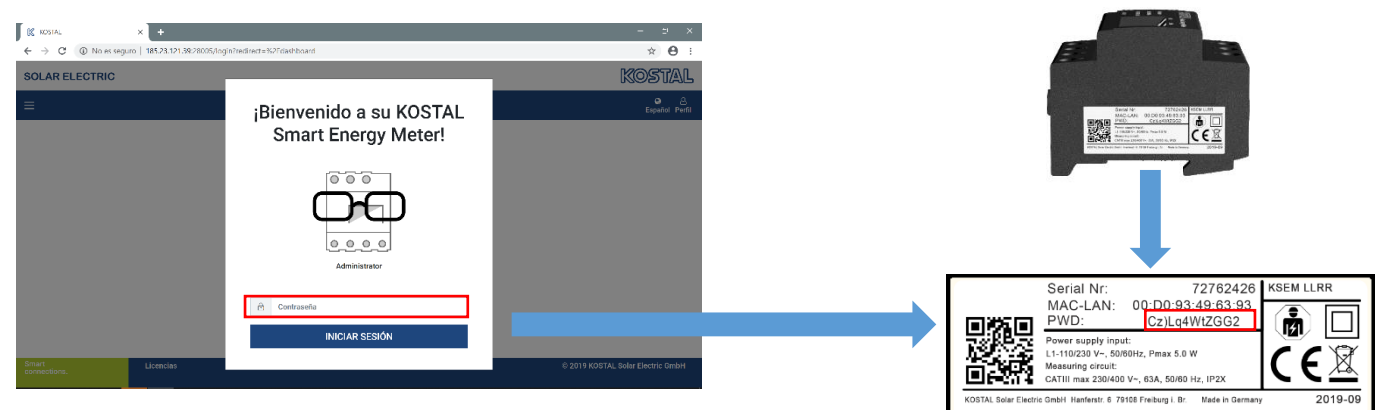

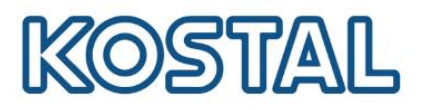

# 5.2 Actualización del KSEM

Se recomienda actualizar en la puesta en marcha a la última versión disponible.

 Acceder a Configuración del equipo → Información del sistema. Revisar la versión del KSEM. Debe tener cómo mínimo la versión 1.3.0.

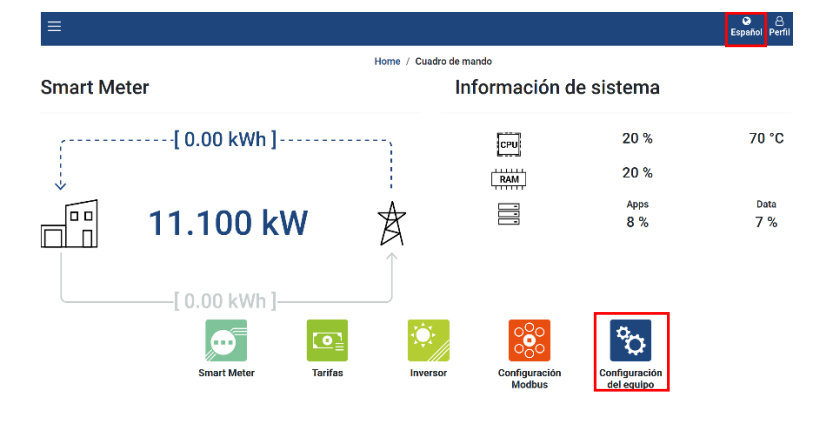

#### Información de sistema

Informaciones del sistema generales

| Nombre del producto | KOSTAL Smart Energy Meter |
|---------------------|---------------------------|
| Versión             | 1.1.0                     |
| Número de serie     | 73243186                  |
| Carga CPU           | 20 %                      |
| Consumo RAM         | 20 %                      |
| Nombre host         | KSEM-73243186             |
| Dirección IP        | 192.168.1.54 🟮            |
| Dirección MAC       | 00:d0:93:4c:56:c0         |
|                     |                           |

- Desde la página web de KOSTAL descargar el archivo de actualización.
- Acceder a Configuración del equipo → Dispositivo → Actualizar firmware del equipo → Browse → Seleccionar el archivo descargado → Actualizar.

| Dispositivo (i)<br>Configuración horaria, reinicio y actualiza | sión                                       |        | Ý                   |
|----------------------------------------------------------------|--------------------------------------------|--------|---------------------|
| Fecha y hora                                                   |                                            |        |                     |
| Su zona horaria                                                | Europe/Madrid                              | \$     | GUARDAR             |
| NTP                                                            |                                            |        |                     |
| Al hacer clic en "Fijar hora", fijará la hora c                | el equipo según la hora de su navegador.   |        |                     |
| Hora de sistema del equipo<br>La hora de su navegador          | 24/5/2022, 13:29:23<br>24/5/2022, 13:29:23 |        | FIJACIÓN DE LA HORA |
| Configuración ampliada >                                       |                                            |        |                     |
| Reset                                                          |                                            |        |                     |
| Reiniciar el equipo                                            |                                            |        | REINICIAR           |
| Resetear el equipo al estado de suministr                      | 5                                          |        | RESET               |
| Actualizar firmware del equipo                                 |                                            |        |                     |
| Calanaianaa arabiya                                            |                                            | Russer |                     |

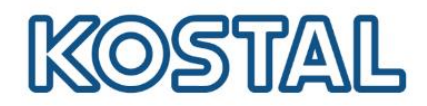

## 5.3 Configurar KSEM para la exportación de datos al KOSTAL Solar Portal.

KSEM siempre necesitará conexión a Internet vía LAN.

• Acceder al menú Inversor -> Portal Solar -> Activar Portal solar -> Guardar

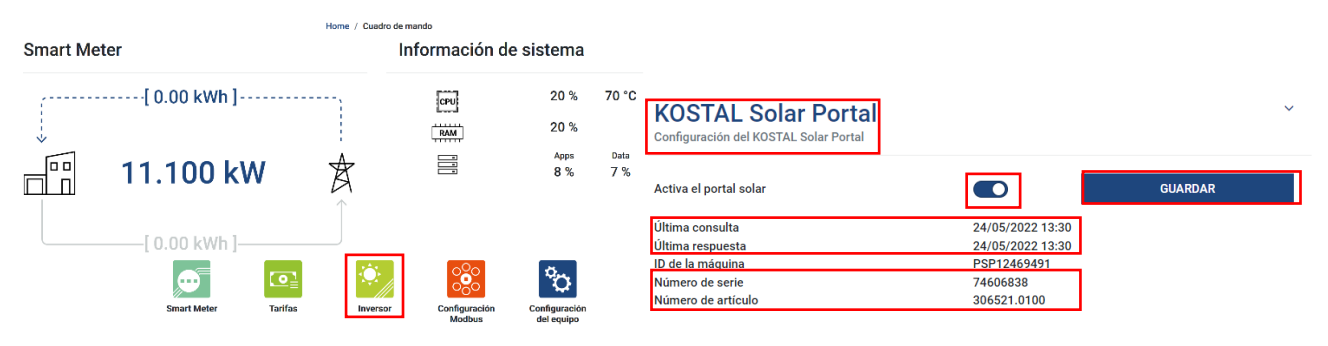

- Si el valor de fecha y hora en última consulta y última respuesta son iguales y recientes, significa que el KSEM ha comunicado correctamente con el Portal.
- En este apartado también se encuentran el **Número de serie** y de **Artículo** necesarios para dar de alta el KSEM en el KOSTAL Solar Portal.
- En menú Configuración del equipo → Dispositivo → Seleccionar Su zona horaria → Guardar

| Dispositivo<br>Configuración horaria, reinicio y actualizac | ón                                       | ~                   |
|-------------------------------------------------------------|------------------------------------------|---------------------|
| Fecha y hora                                                |                                          |                     |
| Su zona horaria                                             | Europe/Madrid                            | \$<br>GUARDAR       |
| NTP                                                         |                                          |                     |
| Al hacer clic en "Fijar hora", fijará la hora de            | l equipo según la hora de su navegador.  |                     |
| Hora de sistema del equipo<br>La hora de su navegador       | 23/6/2021 17:01:46<br>23/6/2021 17:01:46 | FIJACIÓN DE LA HORA |
| Configuración ampliada >                                    |                                          |                     |

- Añadir el KSEM en la planta del KOSTAL Solar Portal.
- Puede ver cómo crear una planta en la <u>Guía de configuración del KOSTAL Solar Portal</u>.
- 6. Configuración de los transformadores de Intensidad para medida Indirecta con KSEM.

KSEM soporta como máximo 63 Amperios en medida directa. Para intensidades superiores, es necesario la medida indirecta mediante transformadores.

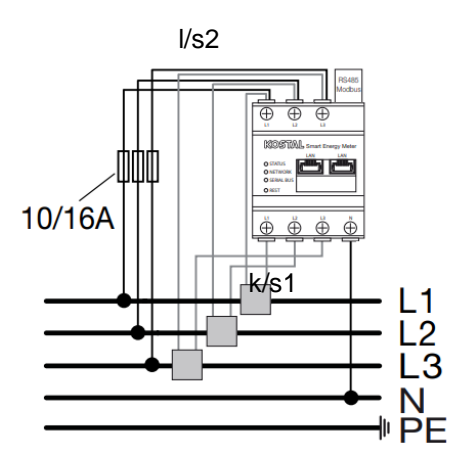

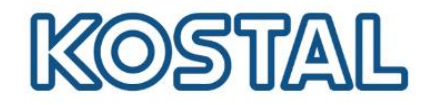

#### 6.1 Configurar la relación de transformación.

Acceder al menú **Configuración del equipo** del webserver del KSEM  $\rightarrow$  **Contador eléctrico interno**  $\rightarrow$  Activar pestaña "**Transformadores de intensidad utilizados**"  $\rightarrow$  Configurar la **relación de transformación**  $\rightarrow$  **Guardar.** 

| Contador eléctrico interno       *         Fija la relación del transformador de la bobina del transformador utilizada       * |      |   |  |  |  |  |
|----------------------------------------------------------------------------------------------------|------|---|--|--|--|--|
| Si el equipo está conectado a un transformador de intensidad, aquí puede indicarse la relación del transformador. GUARDAR      |      |   |  |  |  |  |
| Transformadores de intensidad utilizados                                                                                       |      |   |  |  |  |  |
| Relación del transformador                                                                                                    | 50:1 | ÷ |  |  |  |  |

El valor de relación puede ser: en el primario hasta 5.000 y en el secundario hasta 5.

#### 6.2 Verificar el correcto conexionado de los transformadores de intensidad.

- 1. Paramos la producción de el/los inversor/ inversores.
- **2.** Acceder al webserber del KSEM  $\rightarrow$  **Smart meter**.
- 3. Verificar que los valores de **Potencia Activa** por fase son **valores positivos**, si hay alguno negativo habrá que cambiar el sentido de corriente dando la vuelta al toroidal o volteando las conexiones.
- 4. Verificar que los valores de **cos phi** son **valores adecuados**, en caso de que el valor estuviera cercano a cero en más de una fase, es posible que la medida de Tensión e intensidad estén cruzadas.

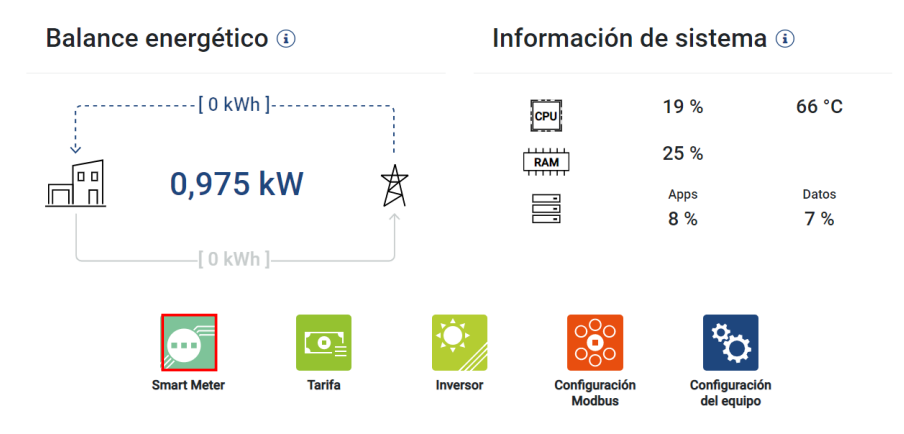

#### Valores de medición por cada fase (i)

| Energía activa          | +11,5 kWh   | +0,0 kWh    | +0,0 kWh    | +11,5 kWh   |
|-------------------------|-------------|-------------|-------------|-------------|
| Potencia activa         | +19.500,0 W | +18.500,0 W | +17.550,0 W | +19.500,0 W |
| Factor de potencia      | 1,00        | 1,00        | 1,00        | 1,00        |
| Tensión                 | 232,0 V     | 0,0 V       | 0,0 V       |             |
| Intensidad de corriente | 90,0 A      | 0,0 A       | 0,0 A       | 90,0 A      |
| Ampliado                | Fase L1     | Fase L2     | Fase L3     | Total       |
|                         |             |             |             |             |

KOSTAL Solar Electric Ibérica S.L. www.kostal-solar-electric.com Tel. +34 961 824 927 e-mail: service-solar-es@kostal.com

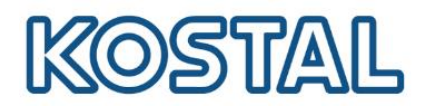

## 7. Configuración de la Inyección Cero Certificada.

Es posible realizar inyección cero certificada por LAN como sigue a continuación o por <u>7.2. RS485</u> Realizar los ajustes siempre en modo <u>administrador.</u>

## 7.1 Inyección cero Certificada por LAN

Es posible realizar la inyección cero certificada vía LAN, aprovechando la misma conexión a internet de los inversores y el medidor KSEM para el control del vertido. Es recomendable en esta configuración definir una dirección IP manual en el medidor KSEM. Es indiferente el cómo estén conectados los equipos, por "daisy chain" o por separado al sistema de internet.

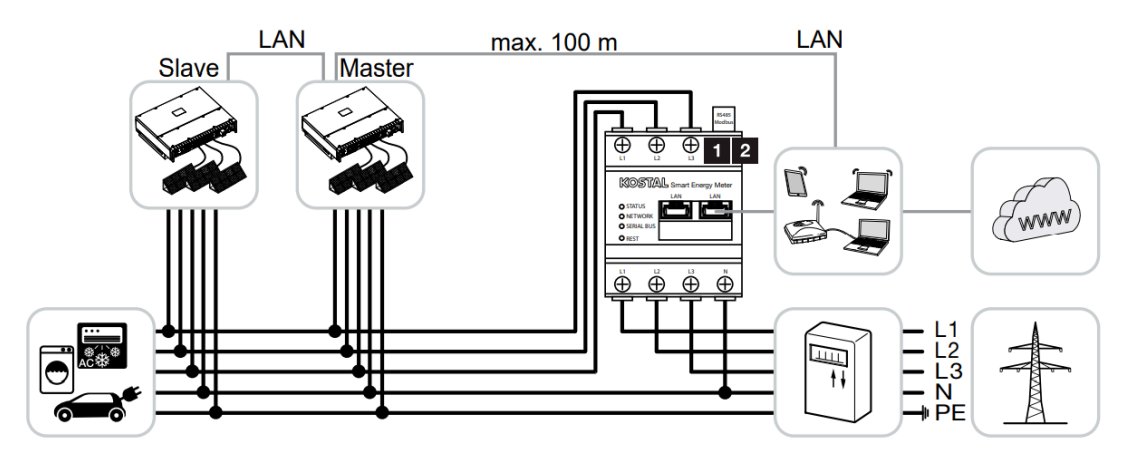

#### 7.1.1 Configuración del KSEM inyeccion cero via LAN

Desde el web server del KSEM, acceder al menú:

#### Configuración Modbus → Modbus TCP:

Activar el esclavo TCP → Guardar

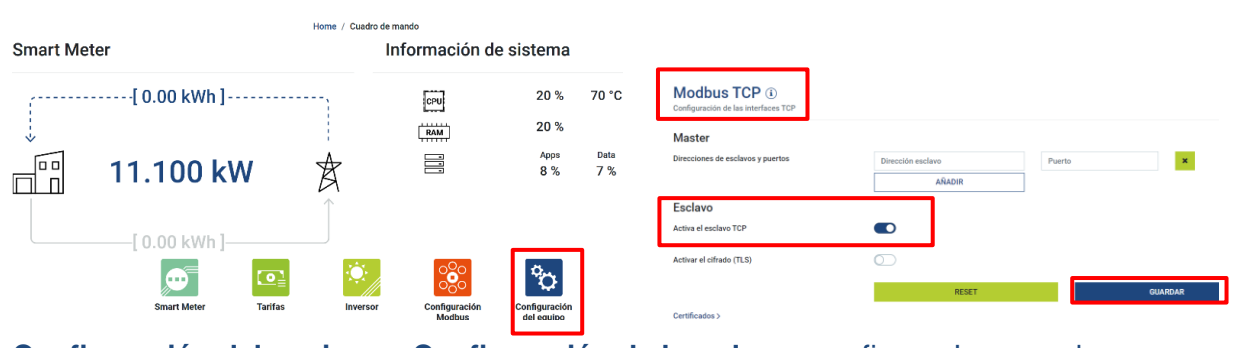

#### Configuración del equipo -> Configuración de la red para configurar lp manual

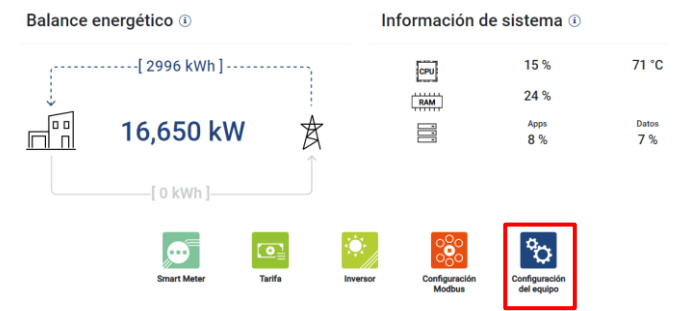

KOSTAL Solar Electric Ibérica S.L. www.kostal-solar-electric.com Tel. +34 961 824 927 e-mail: service-solar-es@kostal.com 11

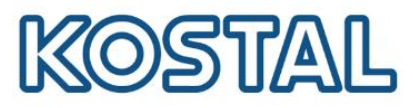

|   | Configuración de la                                                            | a red (i)                                                                                                    |         |   | 0.55                                                                               |
|---|--------------------------------------------------------------------------------|----------------------------------------------------------------------------------------------------|---------|---|------------------------------------------------------------------------------------|
|   | Configuración de la interfaz de red                                            |                                                                                                    |         | 1 | OFF                                                                                |
|   | Aquí puede llevar a cabo modificacion<br>quede inaccesible debido a una config | es en la configuración IP. Tenga en cuenta que es posible que la interfaz de usuario<br>guración incorrecta. | GUARDAR | 2 | IP dentro del rango de la red o la suministrada por el<br>administrador de la red. |
|   | Nombre host                                                                    | KSEM-74606838                                                                                                |         |   |                                                                                    |
| 1 | DHCP                                                                           | $\bigcirc$                                                                                                   |         | 3 | 255.255.255.0 o la suministrada por el administrador de la                         |
| 2 | Dirección IP                                                                   |                                                                                                    |         |   | red                                                                                |
| 3 | Máscara de subred                                                              | 255.255.255.0                                                                                                |         | 4 | Dirección IP del router.                                                           |
| 4 | Puerta de enlace                                                               |                                                                                                    |         |   |                                                                                    |
|   | Servidor DNS                                                                   | 5                                                                                                    |         | 5 | Dirección IP del router o la suministrada por el                                   |
|   | (                                                                              | 6                                                                                                    |         |   | auministration de la reu                                                           |
|   |                                                                                | 7                                                                                                    |         | 6 | 8.8.8.8 o la suministrada por el administrador de la red                           |
|   |                                                                                |                                                                                                    |         | 7 | 8.8.4.4 o la suministrada por el administrador de la red                           |

#### 7.1.2 Inversor Master via LAN

Acceder a la KOSTAL CI APP  $\rightarrow$  Menú de Servicio  $\rightarrow$  Configuración del inversor $\rightarrow$  Adaptación/regulaciones de potencia  $\rightarrow$  Gestión de la energía:

- Power Limit Function: Digital Meter
- Power Limit mode: Meter on grid
- Limitación de potencia: 0
- Dirección IP contador de energía: Ip del medidor KSEM

| <     | PIKO CI 502050-55790405D   |          | < | Configuración del inversor   |   | < | Adaptación/regulaciones de       | e | <b>C</b> Gestión de la energía                                    |                  |
|-------|----------------------------|----------|---|------------------------------|---|---|----------------------------------|---|-------------------------------------------------------------------|------------------|
| 0     | Mensajes de evento         | >        | 0 | Configuración de la hora     | > | ٥ | Regulación de la potencia activa | > | Power limit function<br>Digital Meter                             |                  |
| hi.   | Generación                 | >        | ٠ | Configuración de red         | > | ٠ | Regulación de la potencia reac   | > | Power limit mode<br>Meter on Grid                                 |                  |
| ٩     | Ajustes básicos            | >        | * | Adaptación/regulaciones de p | > | ٠ | Gestión de la energía            | > | Dirección Modbus contador de energ                                | gía              |
| ÷     | Gestión de usuarios        | >        |   | Otra configuración           | > | • | Ripple Control Receiver          | > | Limitación de la potencia activa a [W<br>0                        | 1]               |
| ((-1) | Ajustes de comunicación    | >        |   |                              |   |   |                                  |   | Dirección IP contador de energía<br>IP del medidor KSEM (X.X.X.X) |                  |
| *     | Configuración del inversor | <u>`</u> |   |                              |   |   |                                  |   | L1 potencia de red                                                | 5.70kW           |
|       |                            |          |   |                              |   |   |                                  |   | L2 potencia de red<br>L3 potencia de red                          | 2.20kW<br>2.40kW |
|       | <u>م</u>                   |          |   |                              |   |   |                                  |   | Consumo de energía total                                          | 0.00kWh          |
|       | Inicio Servicio            |          |   |                              |   |   |                                  |   | Alimentación de energía total                                     | 0.00kWh          |

#### Menú de Servicio → Ajustes de comunicación:

• Ajustes de conexión: Master-LAN.

| <     | PIKO CI 502050-55790405D     | <  | Ajustes de comunicación |   | <ul> <li>Ajustes de conexión</li> </ul> |
|-------|------------------------------|----|-------------------------|---|-----------------------------------------|
| 0     | Mensajes de evento >         | 69 | Configuración básica    | > | Ajustes de conexión<br>Sigue            |
| bb.   | Generación >                 | e. | Configuración de la red | > | Ajustes de conexión                     |
| ٩     | Ajustes básicos >            |    | Configuración RS485     | > | Master-LAN                              |
| ÷     | Gestión de usuarios >        | 謹  | Ajustes de conexión     | > | Master-RS485_1                          |
| ((+)) | Ajustes de comunicación >    |    |                         |   | CANCEL                                  |
| ٠     | Configuración del inversor > |    |                         |   |                                         |
|       |                              |    |                         |   |                                         |
|       | nicio Servicio               |    |                         |   |                                         |

KOSTAL Solar Electric Ibérica S.L. www.kostal-solar-electric.com Tel. +34 961 824 927 e-mail: service-solar-es@kostal.com

Volver al Índice

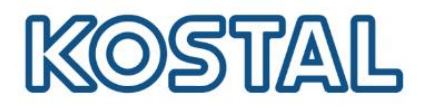

#### 7.1.3 Inversor/es esclavo/s via LAN

Acceder a la KOSTAL CI APP  $\rightarrow$  Menú de Servicio  $\rightarrow$  Configuración del inversor  $\rightarrow$  Adaptación/regulaciones de potencia  $\rightarrow$  Gestión de la energía:

• Power limit function: **Disabled** 

| <        |                            | C | < |                              |   | < |                                  | e | KOSTAL                                                                              |
|----------|----------------------------|---|---|------------------------------|---|---|----------------------------------|---|-------------------------------------------------------------------------------------|
| 0        | Mensajes de evento         | > | ß | Configuración de la hora     | > | ٥ | Regulación de la potencia activa | > | Cestión de la energía                                                               |
| ht.      | Generación                 | > | Ŧ | Configuración de red         | > | ٠ | Regulación de la potencia reac   | > | Power limit function<br>Disable                                                     |
| 4        | Ajustes básicos            | > | * | Adaptación/regulaciones de p | > | ٥ | Gestión de la energía            | > | Power limit mode<br>CT/Meter on grid                                                |
|          | Gestión de usuarios        | > |   | Otra configuración           | > | • | Ripple Control Receiver          | > | Dirección Modbus contador de energía                                                |
| ((=))    | Aiustes de comunicación    | > |   | -                            |   |   |                                  |   | Limitación de la potencia activa a [w]<br>55000<br>Dirección IP contador de energía |
|          |                            |   |   |                              |   |   |                                  |   | 0.0.0.0<br>L1 potencia de red 0.00kW                                                |
| <u> </u> | Configuración del inversor | / |   |                              |   |   |                                  |   | L2 potencia de red 0.00kW L3 potencia de red 0.00kW                                 |
|          | hicio Sarvicio             |   |   |                              |   |   |                                  |   | Consumo de energía total 0.00kWh<br>Alimentación de energía total 0.00kWh           |

**Menú de Servicio**  $\rightarrow$  Ajustes de comunicación:

• Ajustes de conexión: Slave

| <     |                            | ) | <  | Ajustes de comunicación |   | Ajustes de conexiór          | 1       | Ajustes de conexión          |
|-------|----------------------------|---|----|-------------------------|---|------------------------------|---------|------------------------------|
| 0     | Mensajes de evento         | > | G  | Configuración básica    | > | Ajustes de conexión<br>Slovo |         | Ajustes de conexión<br>Slave |
| bb.   | Generación                 | > | e. | Configuración de la red | > | Ajustes de conexión          |         |                              |
| ٩     | Ajustes básicos            | > |    | Configuración RS485     | > | Master-LAN                   | - 1     |                              |
| +     | Gestión de usuarios        | > |    | Ajustes de conexión     | > | Master-RS485_1               | - 1     |                              |
| ((+)) | Ajustes de comunicación    | > |    |                         |   | C.                           | ANCELAR |                              |
| ٠     | Configuración del inversor | > |    |                         |   |                              |         |                              |
|       |                            |   |    |                         |   |                              |         |                              |
|       | nicio Servicio             |   |    |                         |   |                              |         |                              |

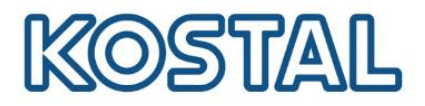

## 7.2 Inyección cero Certificada por RS485.

KSEM e inversor/es necesitarán conexión a internet vía LAN para su correcta monitorización.

La comunicación **RS485** solo se realizará entre el **KSEM (puerto A)** y el inversor **PIKO CI master** (borna RS485).

#### 7.2.1 Conexión RS485 entre KSEM y PIKO CI Master

|         | KSEM (RS485 A) | PIKO CI Master |
|---------|----------------|----------------|
| RS485 A | 3              | 8              |
| RS485 B | 4              | 7              |

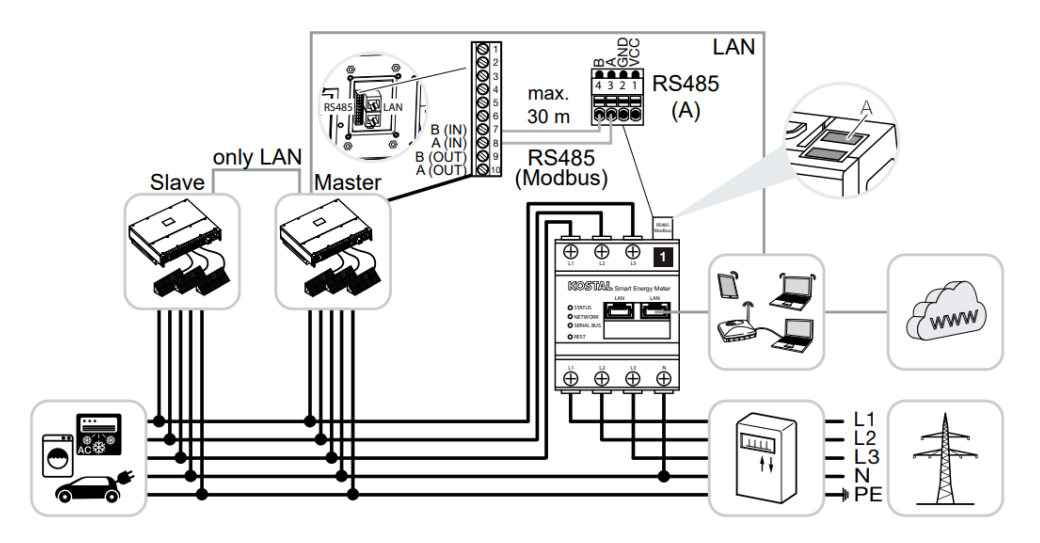

#### 7.2.2 Configuración del KSEM para hacer Inyección Cero Certificada vía RS485

Desde el <u>web server</u> del KSEM, acceder al menú:

#### Configuración Modbus →Modbus RTU →Interfaz RS485 A → Seleccionar PIKO CI →Guardar

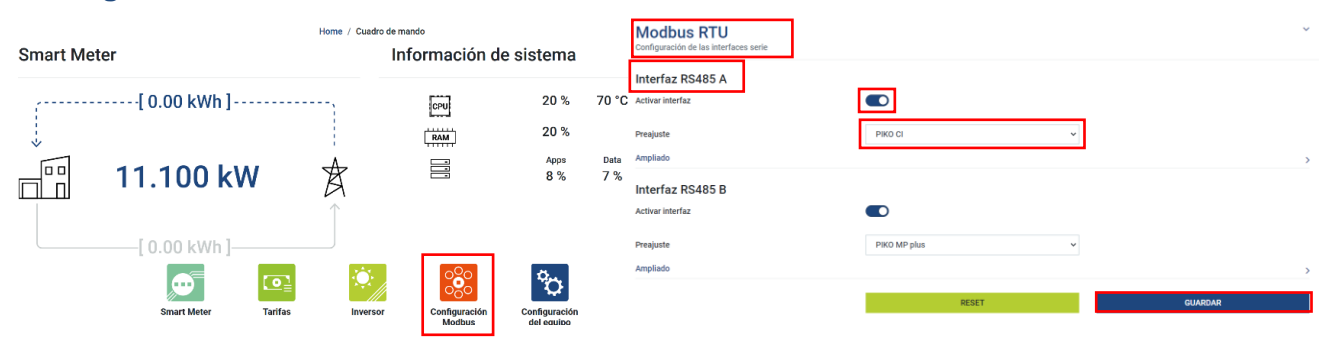

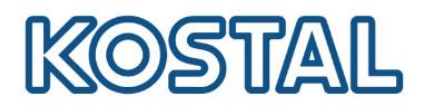

## 7.2.3 Inversor Master via RS485

Menú de Servicio  $\rightarrow$  Configuración del inversor  $\rightarrow$  Adaptación/regulaciones de potencia  $\rightarrow$  Gestión de la energía:

- Power Limit Function: Digital Meter
- Power Limit mode: Meter on grid
- Limitación de potencia: 0

| <     | PIKO CI 502050-5579040     | 5D | < | Configuración del inversor   |   | < | Adaptación/regulaciones de       |   | <b>く</b> Gestión de la energía              |         |
|-------|----------------------------|----|---|------------------------------|---|---|----------------------------------|---|---------------------------------------------|---------|
| 0     | Mensajes de evento         | >  | 0 | Configuración de la hora     | > | ٠ | Regulación de la potencia activa | > | Power limit function<br>Digital Meter       |         |
| ш     | Generación                 | >  | ÷ | Configuración de red         | > | ¢ | Regulación de la potencia reac 🔉 | > | Power limit mode<br>Meter on Grid           |         |
| ٩     | Ajustes básicos            | >  | * | Adaptación/regulaciones de p | > | ٠ | Gestión de la energía            | > | Dirección Modbus contador de ene<br>1       | ergía   |
| ÷     | Gestión de usuarios        | >  |   | Otra configuración           | > | • | Ripple Control Receiver          | > | Limitación de la potencia activa a<br>0     | [W]     |
| ((-)) | Ajustes de comunicación    | >  |   |                              |   |   |                                  |   | Dirección IP contador de energía<br>0.0.0.0 |         |
| •     | Configuración del inversor | >  |   |                              |   |   |                                  |   | L1 potencia de red                          | 5.70kW  |
|       |                            |    |   |                              |   |   |                                  |   | L3 potencia de red                          | 2.40kW  |
|       | <b>A</b>                   |    |   |                              |   |   |                                  |   | Consumo de energía total                    | 0.00kWh |

Menú de Servicio  $\rightarrow$  Ajustes de comunicación $\rightarrow$  Ajustes de conexión:

• Seleccionar: Master-RS485\_1.

| <     | PIKO CI 502050-55790405D   | <   | Ajustes de comunicación |   | <b>C</b> Ajustes de conexión | Ajustes de conexión                   |
|-------|----------------------------|-----|-------------------------|---|------------------------------|---------------------------------------|
| 0     | Mensajes de evento >       | e   | Configuración básica    | > | Ajustes de conexión          | Ajustes de conexión<br>Master-RS485_1 |
| ht    | Generación >               | e.  | Configuración de la red | > | Ajustes de conexión          |                                       |
| ٩     | Ajustes básicos >          | HT. | Configuración RS485     | > | Master-LAN                   |                                       |
| ÷     | Gestión de usuarios >      | 莊   | Ajustes de conexión     | > | Master-RS485_1               |                                       |
| ((-)) | Ajustes de comunicación    |     |                         |   | CANCELAR                     |                                       |
| ٠     | Configuración del inversor |     |                         |   |                              |                                       |
|       |                            |     |                         |   |                              |                                       |
|       | nicio Servicio             |     |                         |   |                              |                                       |

 $\textbf{Menú de Servicio} \rightarrow \textbf{Ajustes de comunicación} \rightarrow \textbf{Configuración RS485}:$ 

Resistencia de terminación: ON

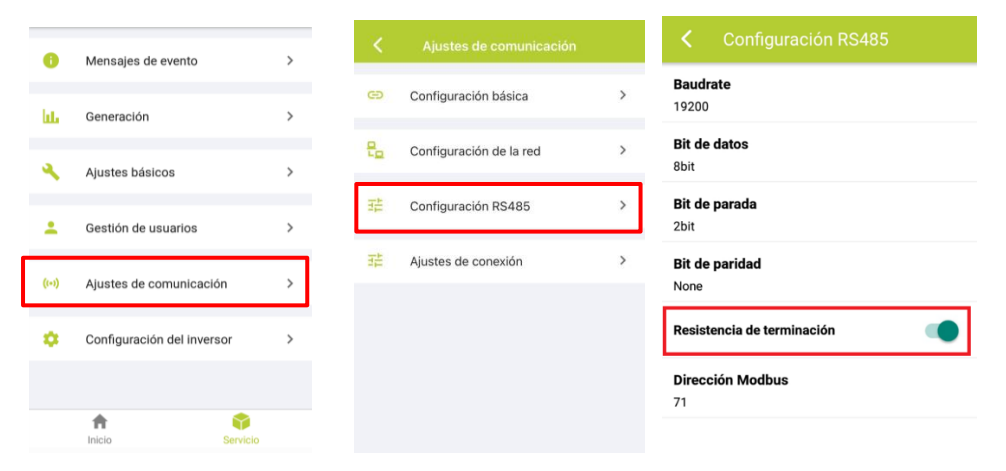

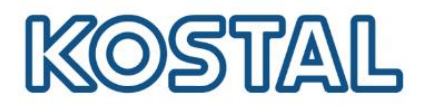

## 7.2.4 Inversor/es esclavo/s via RS485

Acceder a la KOSTAL CI APP  $\rightarrow$  Menú de Servicio  $\rightarrow$  Configuración del inversor $\rightarrow$  Adaptación/regulaciones de potencia  $\rightarrow$  Gestión de la energía:

• Power limit function: **Disable** 

| <     |                            |   | < | Configuración del inversor   | Configuración del inversor |   |                                  |   | KOSTAL                                                                                           |  |
|-------|----------------------------|---|---|------------------------------|----------------------------|---|----------------------------------|---|--------------------------------------------------------------------------------------------------|--|
| 0     | Mensajes de evento         | > | 0 | Configuración de la hora     | >                          | ٥ | Regulación de la potencia activa | > | Cestión de la energía                                                                            |  |
| bb.   | Generación                 | > | Ŧ | Configuración de red         | >                          | ٠ | Regulación de la potencia reac   | > | Power limit function<br>Disable                                                                  |  |
| ٩     | Ajustes básicos            | > | * | Adaptación/regulaciones de p | >                          | ٠ | Gestión de la energía            | > | Power limit mode<br>CT/Meter on grid                                                             |  |
| ÷     | Gestión de usuarios        | > |   | Otra configuración           | >                          | • | Ripple Control Receiver          | > | Dirección Modbus contador de energia<br>Limitación de la potencia activa a [W]                   |  |
| ((*)) | Ajustes de comunicación    | > |   |                              |                            |   |                                  |   | 55000<br>Dirección IP contador de energía                                                        |  |
| ٠     | Configuración del inversor | > |   |                              |                            |   |                                  |   | L1 potencia de red 0.00kW                                                                        |  |
|       |                            |   |   |                              |                            |   |                                  |   | L3 potencia de red 0.00kW                                                                        |  |
|       | Inicio Servicio            |   |   |                              |                            |   |                                  |   | Consumo de energía total         0.00kWh           Alimentación de energía total         0.00kWh |  |

#### Menú de Servicio $\rightarrow$ Ajustes de conexión:

• Seleccionar: Slave

| <     |                            | D | <  | Ajustes de comunicación |   | <               | Ajustes de conex   | tión     | < Ajustes o                 | de conexión |
|-------|----------------------------|---|----|-------------------------|---|-----------------|--------------------|----------|-----------------------------|-------------|
| 0     | Mensajes de evento         | > | Ð  | Configuración básica    | > | Ajuste<br>Slovo | s de conexión      |          | Ajustes de conexió<br>Slave | 'n          |
| bi.   | Generación                 | > | ę, | Configuración de la red | > | A               | ijustes de conexió | n        |                             |             |
| ٩     | Ajustes básicos            | > |    | Configuración RS485     | > | N               | laster-LAN         |          |                             |             |
| ÷     | Gestión de usuarios        | > | 莊  | Ajustes de conexión     | > | N               | 1aster-RS485_1     | - 1      |                             |             |
| ((+)) | Ajustes de comunicación    | > |    |                         |   | L               | _                  | CANCELAR |                             |             |
| ۵     | Configuración del inversor | > |    |                         |   |                 |                    |          |                             |             |
|       |                            |   |    |                         |   |                 |                    |          |                             |             |
|       | Inicio Servicio            |   |    |                         |   |                 |                    |          |                             |             |

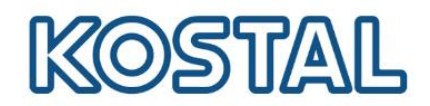

#### 8. Comprobación de la correcta comunicación entre KSEM e inversor Master.

El **inversor Master** calcula los valores de potencia en punto de red y consumo, totales de la instalación por fase.

Acceder a la KOSTAL CI APP  $\rightarrow$  Menú de Servicio  $\rightarrow$  Configuración del inversor  $\rightarrow$  Adaptación/regulaciones de potencia  $\rightarrow$  Gestión de la energía:

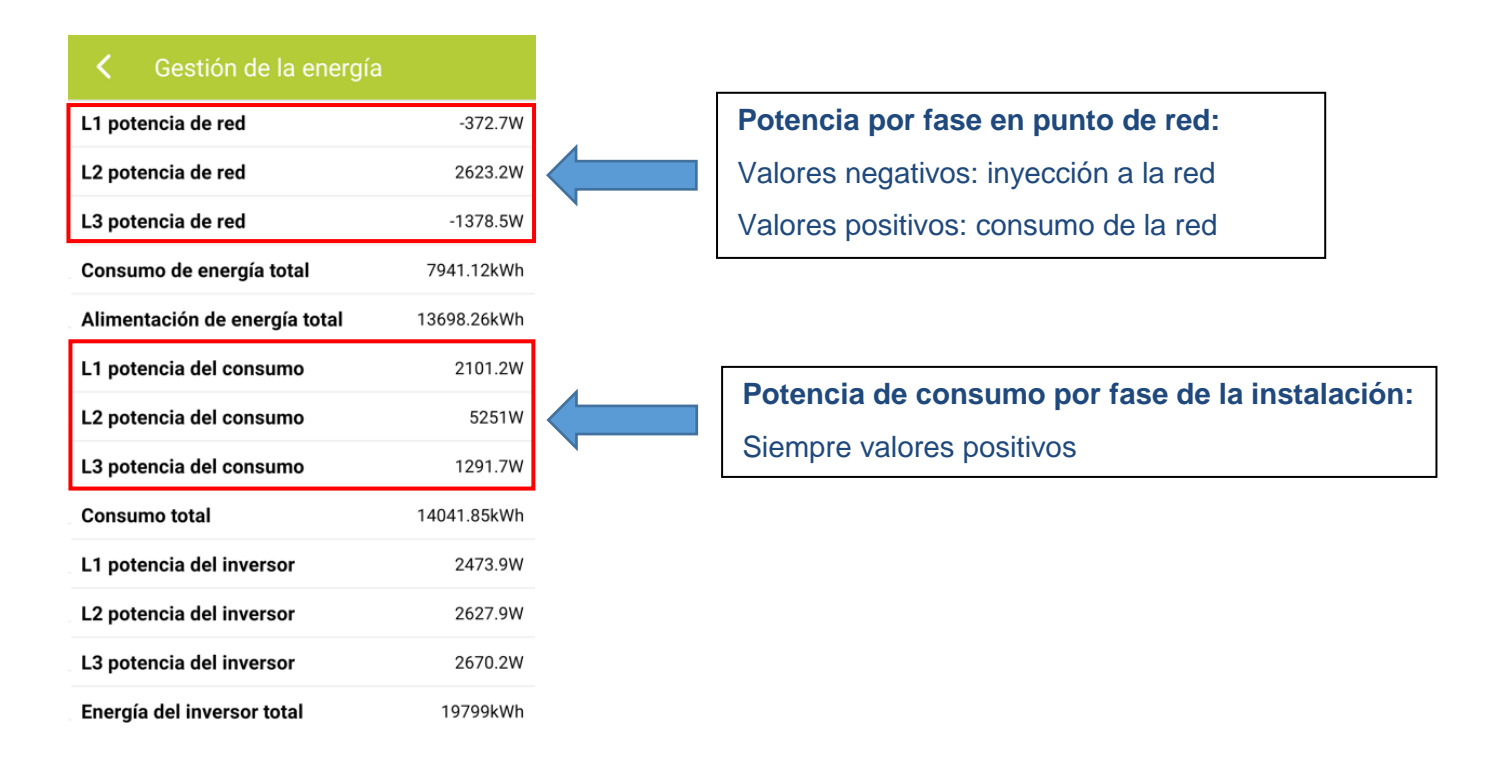

**Nota**: Con la Inyección Cero activada, la potencia de producción del inversor/es por fase será cómo máximo la potencia de la fase con menos consumo. Los inversores inyectan por igual en cada una de sus fases.

## 9. KOSTAL SMART WARRANTY

Registre su inversor PIKO CI para activar la garantía de 5 años en la <u>Tienda Online de KOSTAL</u>. Debe hacerlo durante los 6 primeros meses después de la compra.

KOSTAL SMART Warranty

Registra tu inversor y obtén 5 años de garantía.